# Creating a Student Login to Oxford Owl

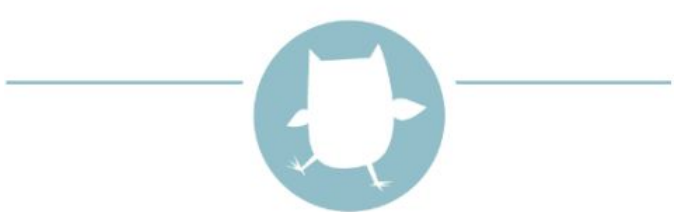

### **Oxford Owl for School**

Teaching resources and expert school improvement support

<u>Numicon</u> Interactive Whiteboard Step one: Log yourself into <u>Oxford Owl</u>.

## Find 'create class login' on the dropdown menu:

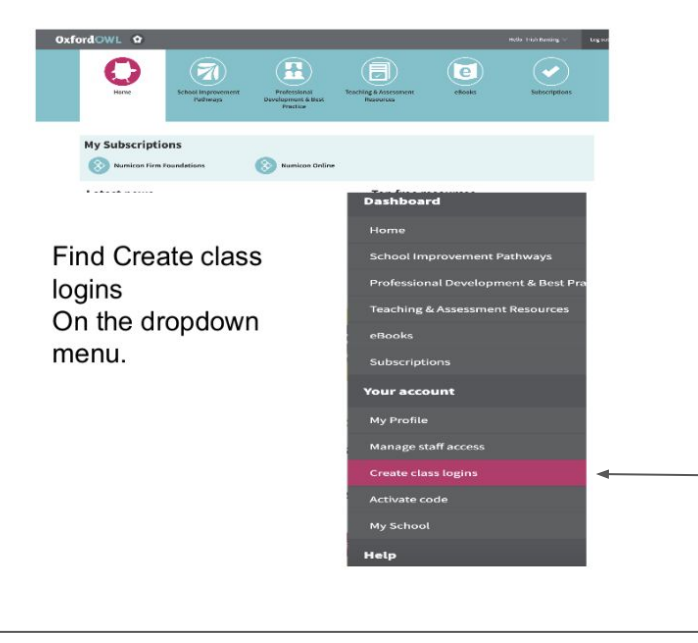

### Step two: Create your own class login:

#### Set up a class login

Please enter a simple username and password for your class.

Each class login allows up to 50 pupils to log in using the same username and password.

You can set up a total of 5 separate classes.

Please use at least four characters (maximum 20) for the username and password.

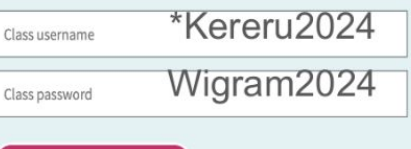

Create class login >

### Step two continued:

After pressing Create class login >

This message will appear

#### Thank you.

Your class login has been set up. We have emailed your class login details to you.

You will only be able to see the button if you are logged out of your teacher login.

Done

#### **Current class logins**

These are the details of your current class login(s):

Username: kereru2024 Class 1:

Password: Wigram2024

Edit class

### Step two continued:

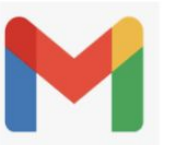

Followed by an Email message

### Dear Trish Bunting

You have successfully set up a class login. Here are the details:

Class 1 Usemame: keren 2024 Password: Wigram2024

Your class can log in using this username and password by clicking on the 'My class login' button on the Oxford Owl site.

#### The Oxford Owl Team

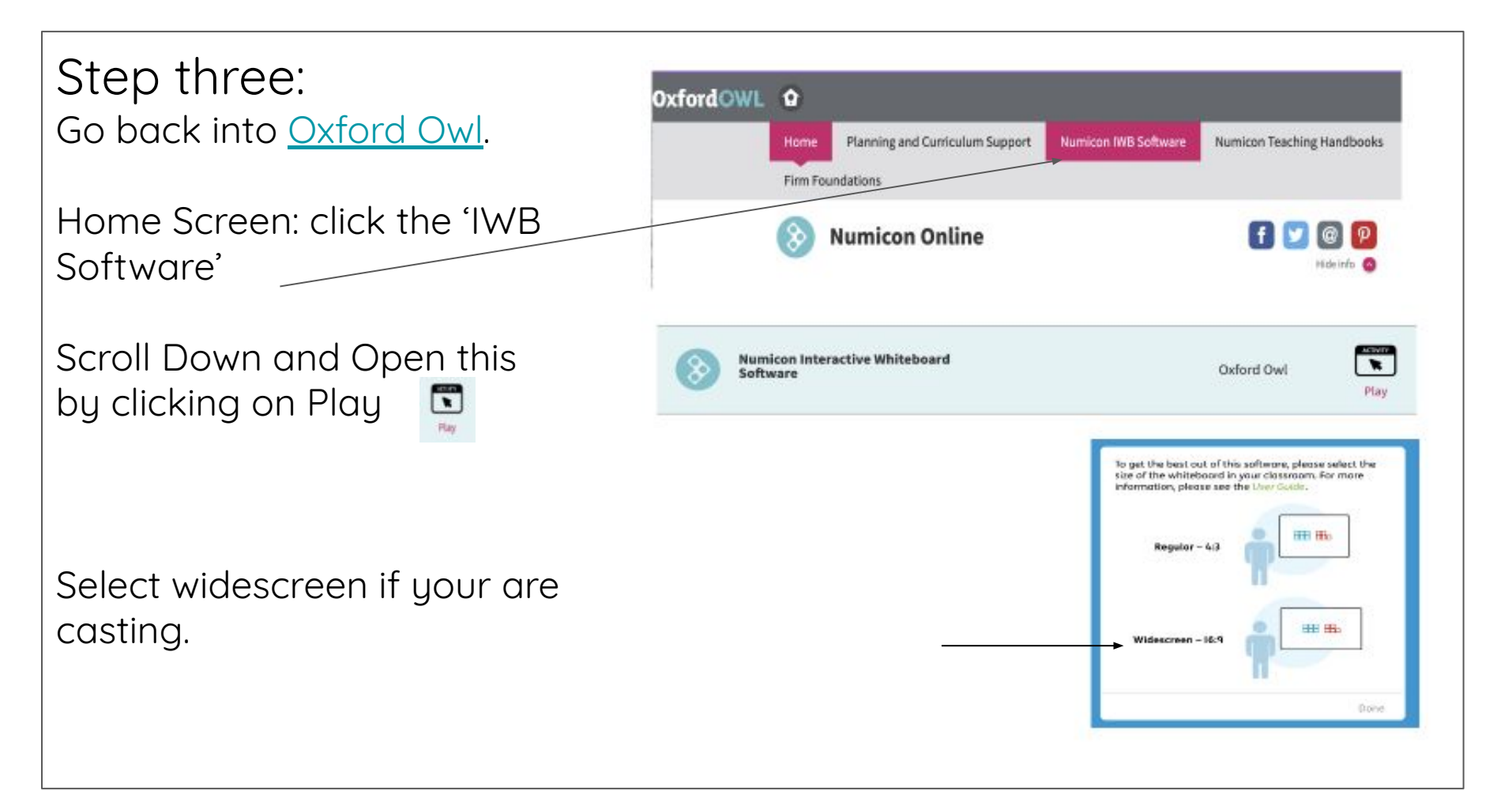

## Step four:

Copy the <u>Interactive Whiteboard Link</u> and share this link with your students:

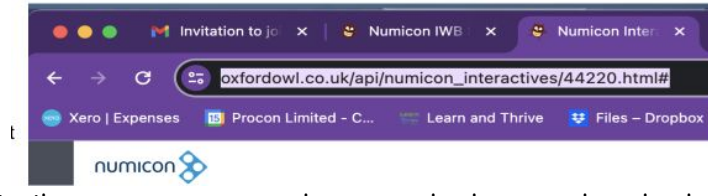

## When your students click on the link they will see this screen:

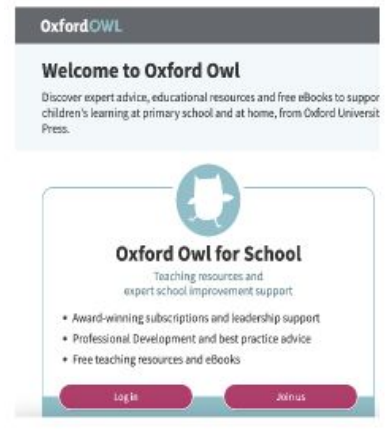

## Step four continued:

Students click on 'login' and enter your class username and password:

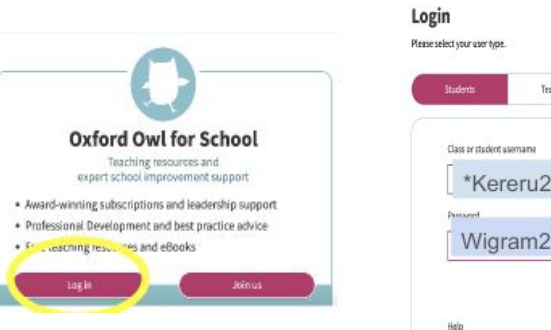

| Students             | Teachers | Parents |
|----------------------|----------|---------|
| Class or student use | กาลกง    |         |
| *Kereru2024          |          | 8       |
| Passared             |          |         |
| Wigra                | am2024   | 8       |

### It will take them to this screen:

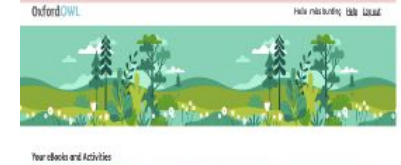

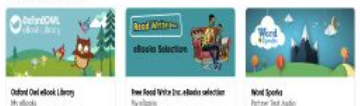

Step five: Students return to the initial link that you shared with them, this time it should take them directly to the Interactive Whiteboard:

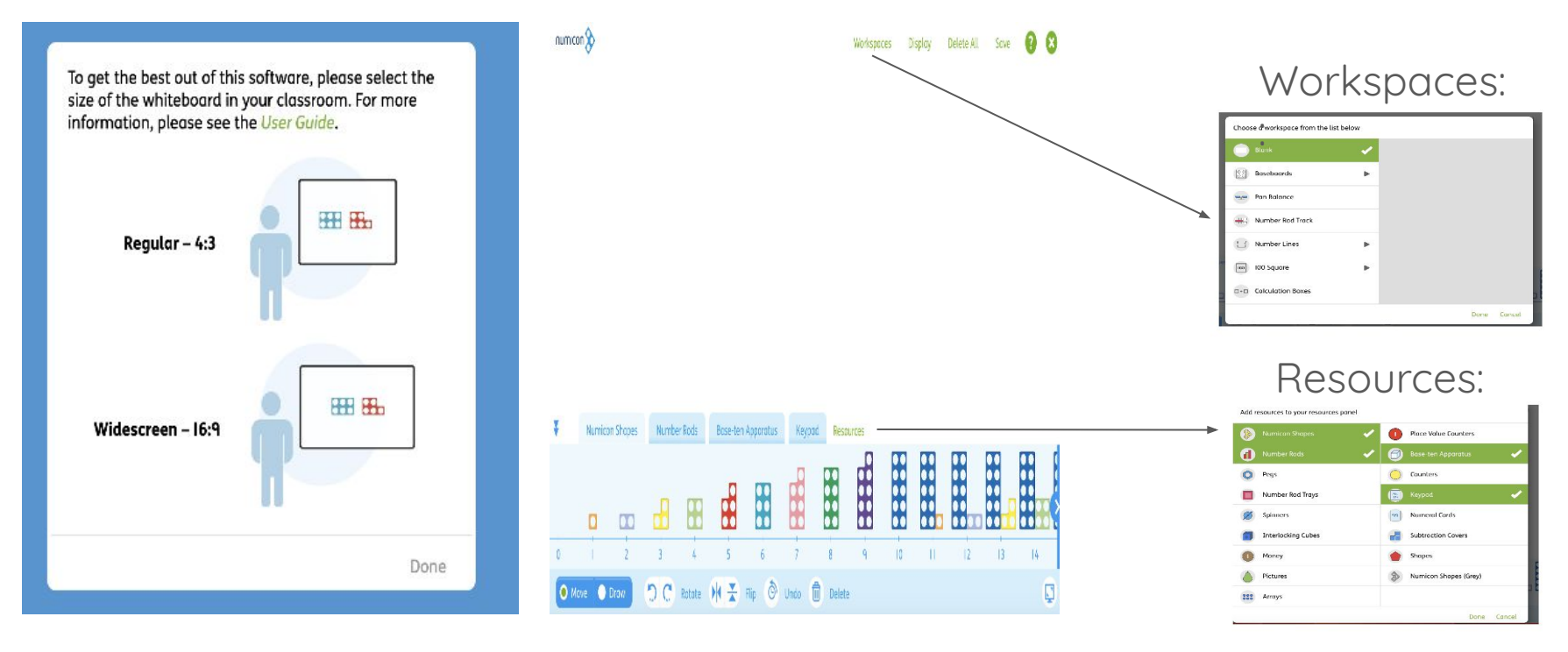